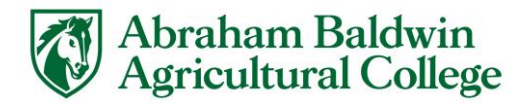

## eStallion Web Credit Card Payment Instructions

- Log in through <u>https://my.abac.edu/Abac/MyABAC</u> with your Stallion email address and password.
- Click the MyABAC Portal Icon.

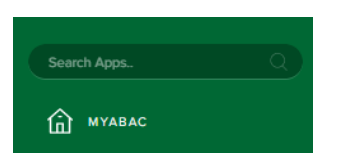

• Click on the Banner application.

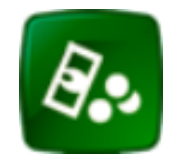

ABAC – eStallion Account Info

• On the main screen, there is a line item with the label Amount Due. Click on the "Make a Payment" button.

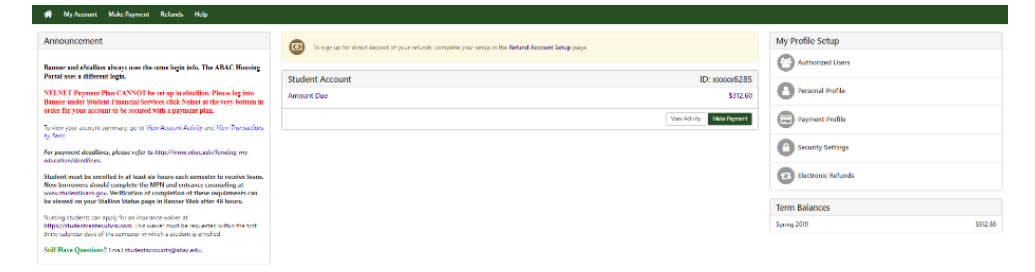

• The Account Payment section allows payment to be submitted for the full balance or for a partial balance. The "Term" box must be checked in order to click continue. For partial balances, the amount must be entered into the payment box. Then click "Continue."

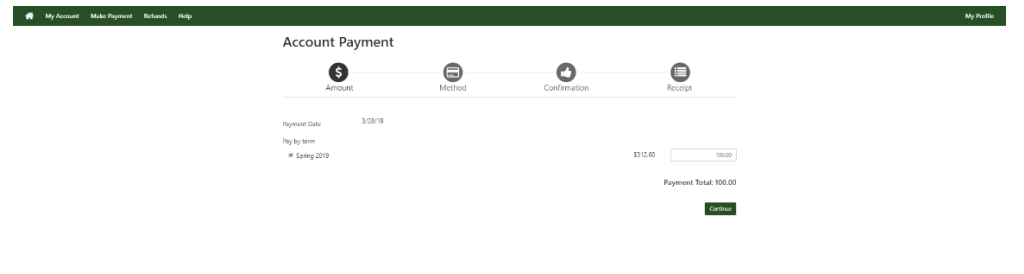

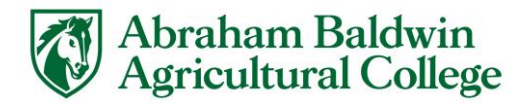

- Select the Payment Method from the dropdown box and click Credit Card via PayPath. Then click "Continue."
- Confirm all the payment information is correct, then click "Continue to PayPath."

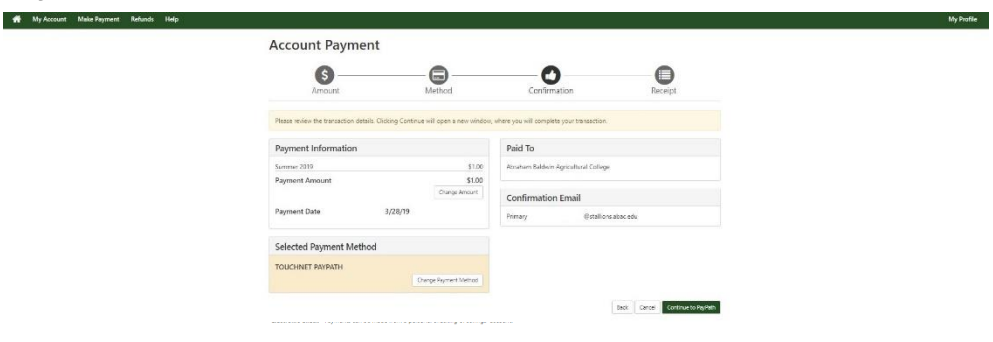

• A popup will appear for the PayPath Payment Service. Click "Continue."

| <b>Pay</b> Path° | Payment Services                                                                                                    |                 |  |  |  |
|------------------|----------------------------------------------------------------------------------------------------|-----------------|--|--|--|
|                  |                                                                                                    |                 |  |  |  |
|                  | Abraham Baldwin<br>Agricultural College                                                                                                    |                 |  |  |  |
|                  | Welcome to the PayPath Paymer                                                                                                    | nt Service!     |  |  |  |
|                  | This service allows you to make real-time Credit or Debit card payments for Abraham Baldwin Agriculture College student accounts. PayPath accepts most major<br>Credit/Debit cards for your convenience. A non-refundable PayPath service charge of 2.85% (minimum \$3.00) will be added to your card payment. You will be<br>given an opportunity to approve your payment prior to processing. Your campus also accepts ACH bank transfers outside of this service without charge. Thank<br>you for using PayPath. |                 |  |  |  |
|                  | Please enter the following information:                                                                                                    |                 |  |  |  |
|                  | Student ID:                                                                                                    |                 |  |  |  |
|                  | Term to credit                                                                                                    | Amount          |  |  |  |
|                  | 201905                                                                                                    | \$1.00          |  |  |  |
|                  | PayPath Payment Service accepts:                                                                                                    |                 |  |  |  |
|                  | VISA 😄 📷 🔤 🔝                                                                                                    | 2               |  |  |  |
|                  |                                                                                                    | Cancel Continue |  |  |  |

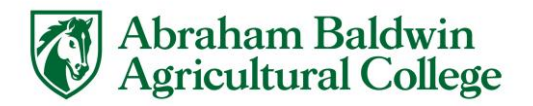

• The Payment Amount Information page will then display. *Please note all debit/credit card transactions are subject to a non-refundable PayPath service charge of 2.95% (minimum \$3.00).* Click "Continue."

| <b>Pay</b> Path | Payment Services                                                                                                    |            |                                                                                                    |
|-----------------|----------------------------------------------------------------------------------------------------|------------|----------------------------------------------------------------------------------------------------|
|                 |                                                                                                    |            |                                                                                                    |
|                 | Abraham Baldwin<br>Agricultural Colleg                                                                                                    | ge         |                                                                                                    |
|                 | Welcome to the PayPath Payment Service!<br>This service allows you to make real-time Credit or Debit card payments for Abraham Baldwin Agriculture College student accounts. PayPath accepts most may<br>Credit/Debit cards for your convenience. A non-refundable PayPath service charge of 2.85% (minimum \$3.00) will be added to your card payment. You will be<br>given an opportunity to approve your payment prior to processing. Your campus also accepts ACH bank transfers outside of this service without charge. Thank<br>you for using PayPath. |            |                                                                                                    |
|                 |                                                                                                    |            | ints. PayPath accepts most major<br>our card payment. You will be<br>s service without charge. Thank |
|                 | Please enter the following information:                                                                                                    |            |                                                                                                    |
|                 | Student ID:                                                                                                    | 918082440  |                                                                                                    |
|                 | Term to credit                                                                                                    | Amount     |                                                                                                    |
|                 | 201905                                                                                                    | \$1.00     |                                                                                                    |
|                 | PayPath Payment Service accepts:                                                                                                    |            |                                                                                                    |
|                 | VISA 😂 🚥 🔤 🛄                                                                                                    | 💷 📠 🔤 Kand |                                                                                                    |
|                 |                                                                                                    |            | Cancel Continue                                                                                      |

• Input the Payment Card Information and Billing Address. Click "Continue."

| VISA 😄 📷 🔤 🔝 🏥 📾 👀                               |               |                           |
|--------------------------------------------------|---------------|---------------------------|
| and the second information                       |               | *Indicates required field |
| ayment Card Information                          |               |                           |
| Name on card:                                    |               |                           |
| Card account number:                             |               |                           |
| Card expiration date:                            |               |                           |
| Card security code:                              | What is this? |                           |
| illing Address                                   |               |                           |
| heck if address is outside of the United States: | 0             |                           |
| Billing address:                                 |               |                           |
| City:                                            |               |                           |
| State:                                           | Georgia (GA)  |                           |
| Zip code:                                        |               |                           |
| Email address:                                   |               |                           |
| Confirm email address:                           |               |                           |
| Phone number:                                    |               |                           |
|                                                  |               |                           |

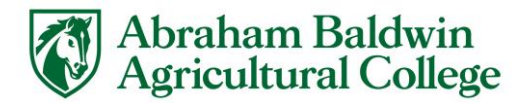

• Review Your Payment Transaction. Click the check box agreeing to the terms and conditions. Click "Submit Payment."

**Review Your Payment Transaction** 

| I agree to the terms and conditions.                                                                        |                                                                                                  |
|----------------------------------------------------------------------------------------------------|--------------------------------------------------------------------------------------------------|
| I hereby authorize charges totaling \$4.00 via my credit card. I<br>not refundable under any circumstances. | understand that a PayPath Payment Service fee of \$3.00 will be charged to my credit card and is |
| erms and Conditions                                                                                         |                                                                                                  |
|                                                                                                    |                                                                                                  |
|                                                                                                    | UNITED STATES                                                                                    |
|                                                                                                    | 15520 COLLEGE BLVD.<br>LENEXA KS 66219                                                           |
| Business correspondence address:                                                                            | TOUCHNET INFORMATION SYSTEMS INC                                                                 |
| Browser internet address:                                                                                   | 168.18.209.25                                                                                    |
| Card account number:                                                                                        | xxxxxxxxxxx7226                                                                                  |
| Phone number:                                                                                               |                                                                                                  |
| Email addrees                                                                                               |                                                                                                  |
| State:<br>Zie seder                                                                                         |                                                                                                  |
| City:                                                                                                    |                                                                                                  |
| Billing address:                                                                                            |                                                                                                  |
| Payer name:                                                                                                 |                                                                                                  |
| Student ID                                                                                                  |                                                                                                  |
| School name:                                                                                                | Abraham Baldwin Agriculture College                                                              |
| Iotal payment amount:                                                                                       | \$4.00                                                                                           |
| PayPath Payment Service Fee                                                                                 | \$3.00                                                                                           |
|                                                                                                    |                                                                                                  |

• The Receipt page of PayPath will now display. Click "Close."

## Thank you for using PayPath Payment Service!

| A payment was processed and posted successfully to your Abrahar<br>payment session. A confirmation email was sent to itsjleigh@gmail | m Baldwin Agriculture College account. Please print this page as your receipt and close this<br>Loom |
|----------------------------------------------------------------------------------------------------|----------------------------------------------------------------------------------------------------|
| Your credit card statement will reflect two transactions with the f<br>"PayPath Abraham Baldwin Agriculture College"                 | following information:<br>\$1.00<br>2.20                                                             |
| Payraut service ree                                                                                                    | 22/00                                                                                                |
| Receipt Information                                                                                                    |                                                                                                    |
| Payment to Abraham Baldwin Agriculture College:                                                                                      | \$1.00                                                                                               |
| PayPath Payment Service Fee:                                                                                                    | \$3.00                                                                                               |
| Total payment amount:                                                                                                    | \$4.00                                                                                               |
| School name:                                                                                                    | Abraham Baldwin Agriculture College                                                                  |
| Student ID                                                                                                    |                                                                                                    |
| Paver name:                                                                                                    |                                                                                                    |
| Billing address:                                                                                                    |                                                                                                    |
| City:                                                                                                    |                                                                                                    |
| State:                                                                                                    |                                                                                                    |
| Zip code:                                                                                                    |                                                                                                    |
| Email address:                                                                                                    |                                                                                                    |
| Phone number:                                                                                                    |                                                                                                    |
| Card:                                                                                                    | MasterCard 7226                                                                                      |
| Date and time:                                                                                                    | 2019-03-28 14:05:03 CDT                                                                              |
| Browser internet address:                                                                                                    | 168.18.209.25                                                                                        |
| Reference number:                                                                                                    | 20190328000001                                                                                       |
| 201905:                                                                                                    | 336538                                                                                               |
| The following terms will receive the corresponding credit.                                                                           |                                                                                                    |
| Term to credit                                                                                                    | Amount                                                                                               |
| 201905                                                                                                    | \$1.00                                                                                               |
| Abraham Baldwin Agriculture College Contact Infor                                                                                    | mation                                                                                               |
| If you have any questions concerning this transaction, please conta                                                                  | act Abraham Baldwin Agriculture College at:                                                          |
| Contact phone:                                                                                                    | 229-391-4870                                                                                         |
| Contact email:                                                                                                    | SFS@abac.edu                                                                                         |
| Terms and Conditions                                                                                                    |                                                                                                    |
| I hereby authorize charges totaling \$4.00 via my credit card. I un<br>not refundable under any circumstances.                       | derstand that a PayPath Payment Service fee of \$3.00 will be charged to my credit card and is       |
| L                                                                                                    | Print Close                                                                                          |

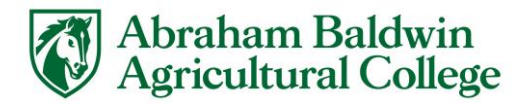

The Receipt page will display in eStallion.
A VALUE VALUE VALUE

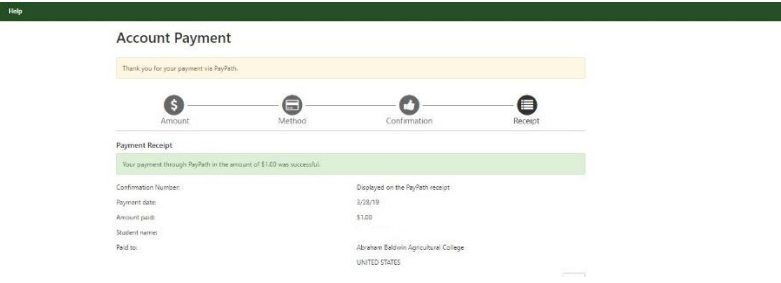

• The payment is now complete. Please logout of eStallion.

My Profile